## **Access to the MoUs**

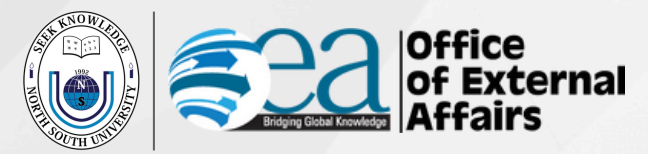

**Step 1:** Visit http://institutions.northsouth.edu/oea/international-affairs/partnership/list-of-mous/

## Step 2: Click on 'View Agreement'.

| List          | t of MO            | Us                                  |                         |                      |             |          |                   |
|---------------|--------------------|-------------------------------------|-------------------------|----------------------|-------------|----------|-------------------|
| Home          | / Office of Inter  | mational Affairs / Partnership / Li | st of MOUs              |                      |             |          |                   |
| The follow    | ing is the list of | MOUs of NSU. This list was last upd | lated on August 14, 202 | 24. Clic             | ck her      | e —      |                   |
| Serial<br>No. | Country            | Partner Institution                 | Level                   | Coordinating<br>Unit | Term End    | Status   | View              |
| 1             | Australia          | University of Tasmania              | University              | NSU                  | 28 Sep 2026 | Active   | View<br>Agreement |
| 2             | Australia          | University of Canberra              | University              | NSU                  | 13 Feb 2020 | Inactive | View<br>Agreement |
| 3             | Australia          | Western Sydney University           | University              | NSU                  | 09 Jun 2028 | Active   | View<br>Agreement |

**Step 3:** Please check your email address and ensure that you are using your NSU email (<u>example@northsouth.edu</u>) to access.

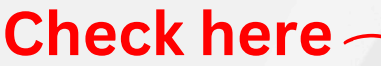

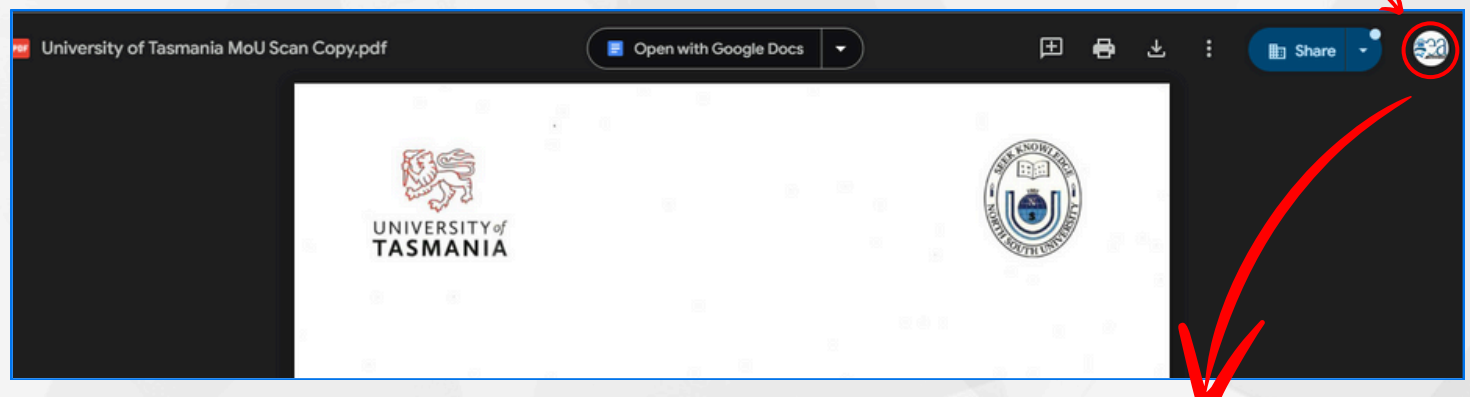

**Step 4:** Please switch to your NSU email account if you're currently accessing from a different email.

For any inquiries, please email us at **oea@northsouth.edu** or visit us at the Admin Building, Level 5.

## Follow us on:

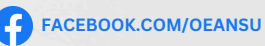

INSTAGRAM.COM/OEANSUBD

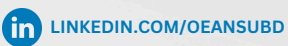

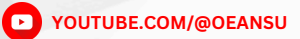

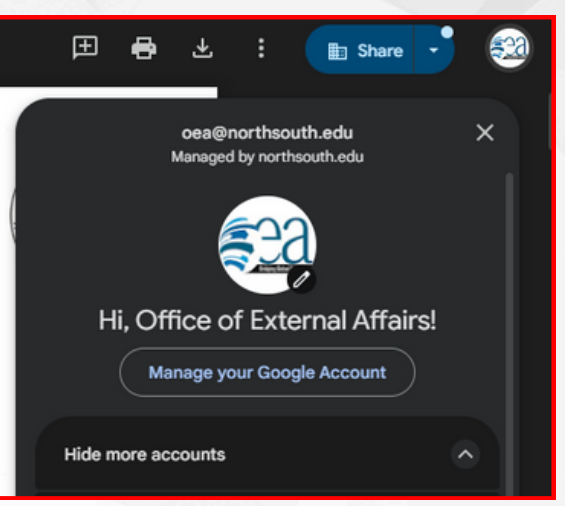